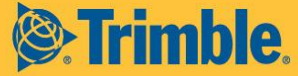

# **SUPPORT BULLETIN**

# **Positioning Services**

# **Configuring Trimble SPS 585 For New Frequency and Baud Rate**

The following instructions will instruct you how to change the frequency and baud on your Trimble SPS 585. To determine what new frequency and baud rate should be used in your region, please refer to www.trimble.com/sat.

### Changing the Frequency and Baud Rate Settings for RTX on the SPS 585

The following set of instructions will instruct you how to change the frequency on your Trimble SPS 585.

You can change the frequency and baud rate for tracking the Trimble RTX satellite by using the web user interface (WebUI).

#### Connecting to the web user interface (WebUI) of the receiver

- 1. Make sure the receiver is on and in close proximity to your PC.
- 2. Connect to the receiver via WiFi it should be listed as Trimble GNSS XXXX, where XXXX is the last 4 digits of the receiver's serial number.
  - a. If you are prompted for a password, the default password is abcdeabcde
- 3. Once connected to the GNSS receiver, open any modern web browser, such as Google Chrome, and type in <a href="http://192.168.142.1">http://192.168.142.1</a>
  - a. If you are prompted for login credentials, the default username is 'admin' and the default password is 'password'

This document is for informational purposes only and is not a legally binding agreement or offer. Trimble makes no warranties and assumes no obligations or liabilities hereunder.

#### Trimble Navigation Limited, Positioning Services Division, 10368 Westmoor Drive, Westminster, CO 80021, USA

© 2015, Trimble Navigation Limited. All rights reserved. Trimble, the Globe & Triangle logo, OmniSTAR, and CenterPoint are trademarks of Trimble Navigation Limited, registered in the United States and in other countries. RangePoint is a/are trademark/trademarks of Trimble Navigation Limited. All other trademarks are the property of their respective owners.

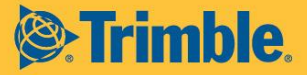

| ← → C ń (192.168.      | 1421                                                       | ☆ ● ≡          |
|------------------------|------------------------------------------------------------|----------------|
| <u> </u>               | Receiver Status - Activity®                                | Trimble TPS CC |
| Receiver Status        |                                                            | 5448R00069     |
| Satellites             | Satellites Tracked:22                                      |                |
| Web Services           | GPS (9): 3, 7, 9, 10, 16, 19, 20, 23, 27                   |                |
| Receiver Configuration | GLIONASS (7) 3, 4, 5, 13, 14, 15, 23<br>Celline (1) 19, 20 |                |
| Divelocity             | SeiDeu (1) 11                                              |                |
| MSS Corrections        | SBAS (2): 133, 138                                         |                |
| Network Configuration  | MSS(1): RTXWN                                              |                |
| WI-FI                  | Input/Output:                                              | 1              |
| Security               | Output : Bluetooth GNSS - GSOF (5Hz)                       |                |
| Firmware               | Input : MSS Demodulator - CMRxe                            |                |
| Help                   | Temperature: 33.00°C                                       |                |
|                        | Runtime: 2 Days 21:43:15                                   |                |
|                        | Power Source: Battery 1                                    |                |
|                        | Wireless Connections:                                      |                |
|                        | Wi-Fi Access Point - Up and connected                      |                |
|                        |                                                            |                |
|                        | Den 4                                                      |                |
|                        | Battery 1 (70%/ 3 82/)                                     |                |
|                        | 0% 100%                                                    |                |
|                        |                                                            |                |
|                        | 2015-03-03122:20:132 (01C)                                 |                |
|                        |                                                            |                |
|                        |                                                            |                |
|                        |                                                            |                |
|                        |                                                            |                |
|                        |                                                            |                |
|                        |                                                            |                |
|                        |                                                            |                |
|                        |                                                            |                |
|                        |                                                            |                |
|                        |                                                            |                |
|                        |                                                            |                |
|                        | e                                                          |                |

**Note:** If the SPS 585 is not listed under WiFi connections, verify that the Wi-Fi icon on the front panel of the receiver is on and blinking; if it is not blinking, hold down the power button for 15 seconds, until you see all the lights on the front panel light up, and then release the power button. This will reset the SPS 585 receiver to default settings, which will turn WiFi on again.

### Changing the frequency and baud rate

- 1. Connect to the WebUI
- 2. Navigate to the **MSS Corrections**→**Configuration** page
  - a. Confirm that **RTX/xFill** is selected
  - b. Set SV name to Custom
- 3. Enter the new satellites settings for your region
  - a. Enter the new frequency in the Frequency [Mhz] field
    - b. Enter the new baud rate in the **Bit Rate [Hz]** field
- 4. Click OK

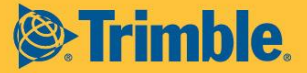

| 69 |
|----|
|    |
|    |
|    |
|    |
|    |
|    |
|    |
|    |
|    |
|    |
|    |
|    |

# Changing the Frequency and Baud Rate for xFill on the SPS 585

Trimble xFill utilizes the same satellite beams as Trimble RTX; you can follow the same directions presented in Changing the Frequency and Baud Rate for RTX and xFill will automatically use the new satellite beam settings.

## Verifying Correct Operation for Trimble RTX

Once you have reconfigured your receiver to the correct new satellite settings for your region, you can confirm that you are receiving the signal by following the steps below.

### Verification through the webUI

- **1**. Make sure the receiver is outside with a clear and open view of the sky
- 2. Connect to the WebUI
- 3. Navigate to the **MSS Corrections**→**Summary** page
- 4. The Mode field should display Tracking

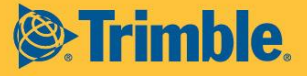

|                        | MSS Summar                   | VQ          |
|------------------------|------------------------------|-------------|
| Receiver Status        | moo oummar                   | y •         |
| Satellites             |                              |             |
| Web Services           | Panisa                       | DTYAC       |
| Receiver Configuration | Setting                      | DTY         |
| Neceiver Configuration | Setting                      | RIX         |
| Directoration          | SV name                      | Auto/RTXWN  |
| Bluetooth              | Frequency [MHz]              | 1557.8615   |
| MSS Corrections        | Bit Rate (Hz)                | 600         |
| Configuration          | Mode                         | Tracking    |
| Subscription           | C/No (abriz)                 | 40.35       |
| Network Configuration  | SNR (Eb/No)                  | 9.49        |
| Wi-Fi                  | Total messages               | 50          |
| Security               | Bad messages                 | 1           |
| Firmware               | Total unique word bits       | 3328        |
| Help                   | Bad unique word bits         | 0           |
| neip                   | Total Viterbi symbols        | 414528      |
|                        | Corrected Viterbi symbols    | 51          |
|                        | Estimated BER                | 6 59149e-06 |
|                        | I/Q ratio                    | 4.72712     |
|                        | Unique words with hit errors | 0           |
|                        | Conque neras marbit errors   |             |
|                        |                              |             |
|                        |                              |             |
|                        |                              |             |
|                        |                              |             |
|                        |                              |             |
|                        |                              |             |
|                        |                              |             |
|                        |                              |             |
|                        |                              |             |
|                        |                              |             |
|                        |                              |             |
|                        |                              |             |
|                        |                              |             |
|                        |                              |             |
|                        |                              |             |
|                        |                              |             |
|                        |                              |             |
|                        |                              |             |

### Verification through the SitePulse field software

- **1**. Make sure the receiver is on, and outside with a clear and open view of the sky and then connect to the receiver by following steps 2-7
- 2. Tap the gear icon to navigate to the Settings page

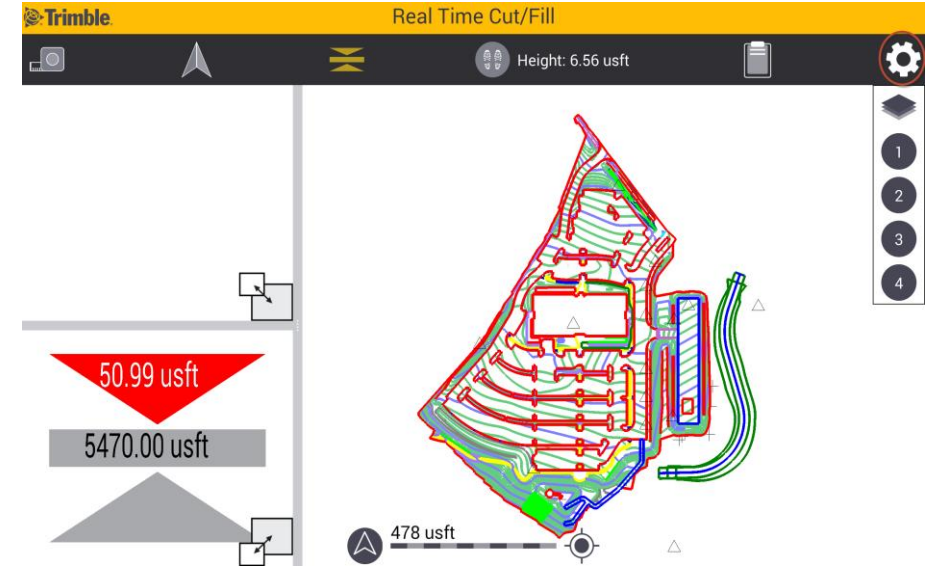

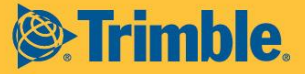

3. Tap GNSS Setup

| Strimble. | Settings                                                   |
|-----------|------------------------------------------------------------|
|           | GNSS Setup Site SitePulse Preferences Personal Preferences |
|           | Map Display                                                |
|           |                                                            |
|           |                                                            |
|           |                                                            |
|           |                                                            |
|           | Close                                                      |

4. Select the correct receiver, or tap Scan to search for it

| © Trimble                  | Configure GNSS     |        |
|----------------------------|--------------------|--------|
| Paired receivers:          | Correction method: |        |
| SPS585, 5448R00069: TPS CC | IBSS               |        |
| Internal GNSS              | Internet           |        |
| Scan                       | CenterPoint RTX    |        |
|                            |                    |        |
|                            |                    |        |
|                            |                    |        |
|                            |                    |        |
|                            |                    |        |
|                            |                    |        |
| Cancel                     |                    | Select |

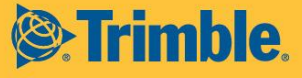

5. Select **CenterPoint RTX** for the correction method

| Trimble .                                       | Configure GNSS             |                      |                   |  |  |
|-------------------------------------------------|----------------------------|----------------------|-------------------|--|--|
| Paired receivers:<br>SPS585, 5448R00069: TPS CC | Correction method:<br>IBSS | Antenna              | Antenna setup:    |  |  |
|                                                 |                            | 0                    | Height: 6.56 usft |  |  |
| nternal GNSS                                    | Internet                   | GNSS ho<br>0.49 usft | orz precision:    |  |  |
| 2000                                            | ConterDoint DTV            | GNSS ve              | ert precision:    |  |  |
| Scall                                           | CenterPoint HTA            | 0.49 031             |                   |  |  |
|                                                 |                            |                      |                   |  |  |
|                                                 |                            |                      |                   |  |  |
|                                                 |                            |                      |                   |  |  |
|                                                 |                            |                      |                   |  |  |
|                                                 |                            |                      |                   |  |  |
|                                                 |                            |                      |                   |  |  |
|                                                 |                            |                      |                   |  |  |
|                                                 |                            |                      |                   |  |  |
|                                                 |                            |                      |                   |  |  |
|                                                 | Copied to clipboard.       |                      |                   |  |  |
| Cancel                                          |                            |                      | Accept            |  |  |
|                                                 |                            |                      |                   |  |  |

**Note:** You may not be able to select **CenterPoint RTX** if you do not have a valid CenterPoint RTX subscription

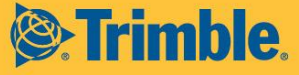

6. Enter user defined **GNSS horizontal** and **vertical** precision tolerances, and tap **Accept**, then tap **OK** 

| Strimble.                                       | Configure GNSS             |                        |                                   |  |  |
|-------------------------------------------------|----------------------------|------------------------|-----------------------------------|--|--|
| Paired receivers:<br>SPS585, 5448R00069: TPS CC | Correction method:<br>IBSS | Antenna se             | Antenna setup:                    |  |  |
|                                                 |                            |                        |                                   |  |  |
| Internal GNSS                                   |                            | GNSS horz<br>0.49 usft | GNSS horz precision:<br>0.49 usft |  |  |
|                                                 |                            | GNSS vert p            | precision:                        |  |  |
| Scan                                            | CenterPoint RTX            | 0.49 usft              |                                   |  |  |
|                                                 |                            |                        |                                   |  |  |
| G                                               | NSS setup is complete.     |                        |                                   |  |  |
|                                                 |                            |                        |                                   |  |  |
|                                                 |                            |                        |                                   |  |  |
| Cancel                                          |                            |                        | Accept                            |  |  |

*Note:* You may be prompted to measure a datum shift after completing GNSS setup; review the SitePulse user guide for more information

7. Navigate to the Settings page and select the button next to GNSS tolerances

| 🗆 🗳 🛋                                  |             |                        |                                               | 🖈 💐 🛜 26% 🗖 4:13 PM |
|----------------------------------------|-------------|------------------------|-----------------------------------------------|---------------------|
| Trimble                                |             | Set                    | tings                                         |                     |
|                                        | GNSS Setup  | Site                   | SitePulse<br>Preferences<br>Prefer            | onal<br>ences       |
|                                        | Map Display | Measure Datum<br>Shift |                                               |                     |
| Connection type:<br>Correction method: |             |                        | SPS585, 5448R00069: TPS CC<br>CenterPoint RTX |                     |
| GNSS tolerances:                       |             |                        | Hz: 0.49 usft                                 | Vt: 0.49 usft       |
|                                        |             |                        |                                               |                     |
| (                                      | Close       |                        |                                               |                     |

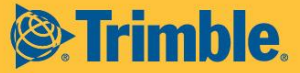

8. Select the Status button

| 다 ý 🖬 🖻 🛍            |     |              | 🛠 💐 🛜 26% 🙇 4:13 PM |
|----------------------|-----|--------------|---------------------|
| 🖉 Trimble            | GNS | S Tolerances |                     |
| GNSS horz precision: |     | 0.49 usft    |                     |
| GNSS vert precision: |     | 0.49 usft    |                     |
|                      |     | Status       |                     |
|                      |     |              |                     |
|                      |     |              |                     |
|                      |     |              |                     |
|                      |     |              |                     |
|                      |     |              |                     |
|                      |     |              |                     |
|                      |     |              |                     |
|                      |     |              |                     |
|                      |     |              |                     |
|                      |     |              |                     |
|                      |     |              |                     |
|                      |     |              |                     |
|                      |     |              |                     |
|                      |     |              |                     |
| Concol               |     |              | Accent              |
| Cancel               |     |              | Ассері              |

# 9. The Status field will display Initializing or Initialized

|                     |              | 🖈 💐 🛜 25% 🗖 4:11 PM |
|---------------------|--------------|---------------------|
| Strimble.           | RTX Status   |                     |
| Status:             | Initializing |                     |
| Current precisions: |              |                     |
| H:                  | 0.63 ustt    |                     |
| v                   | 0.35 dst     |                     |
|                     |              |                     |
|                     |              |                     |
|                     |              |                     |
|                     |              |                     |
|                     |              |                     |
|                     |              |                     |
|                     |              |                     |
|                     |              |                     |
|                     |              |                     |
|                     |              |                     |
|                     |              |                     |
|                     |              |                     |
|                     |              |                     |
|                     |              |                     |
|                     |              |                     |
|                     |              |                     |
| CIUSE               |              |                     |

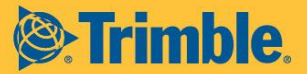

| 다 🜵 🖬 🛍 🛍                      |       |     |             | 🕸 🕅 🗿 27% 🗖 4:30 PM |
|--------------------------------|-------|-----|-------------|---------------------|
| Trimble.                       |       | RTX | Status      |                     |
| Status:                        |       | (   | Initialized |                     |
| Current precisions:            |       |     | 0.00        |                     |
| н:<br>V                        |       |     | 0.26 USIT   |                     |
| ۰.                             |       |     | 0.00 0311   |                     |
|                                |       |     |             |                     |
|                                |       |     |             |                     |
|                                |       |     |             |                     |
|                                |       |     |             |                     |
|                                |       |     |             |                     |
|                                |       |     |             |                     |
|                                |       |     |             |                     |
| an ann an ann an<br>An Thairte |       |     |             |                     |
|                                |       |     |             |                     |
|                                |       |     |             |                     |
|                                |       |     |             |                     |
|                                |       |     |             |                     |
|                                |       |     |             |                     |
|                                |       |     |             |                     |
|                                |       |     |             |                     |
|                                | Close |     |             |                     |

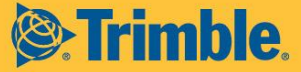

### For Additional Assistance

If you need additional assistance, please contact your regional Customer Care team.

#### North, Central & South America and the Caribbean

Phone: +1- 832-538-0210 US Toll Free Phone: +1- 877-407-4743 Brazil Phone: +55 (19) 3113 7099 Email: am\_corrections@trimble.com

#### Australia, South East Asia and India

Australia Toll Free Phone: 1800 062 221 Phone: +61 8 9322 5295 Email: au\_corrections@trimble.com (Australia) Email: asia\_corrections@trimble.com (South East Asia) Email: in\_corrections@trimble.com (India)

#### China

Phone: +86 10 8857 7575 Email: asia\_corrections@trimble.com

### **New Zealand**

NZ Toll Free Phone: 0800 888 864 Phone: +64 3 354 9195 Email: nz\_corrections@trimble.com

#### Europe/CIS & Middle East

Phone: +31 70 317 0912 (Service & Support) Phone: +46 8622 1063 (Sweden) Phone: +49 6142 177 2035 (Germany) Phone: +44 1256 746 220 (UK) Email: eu\_corrections@trimble.com (Europe, Russia & CIS) Email: me\_corrections@trimble.com (Middle East)

### Africa

Phone: +27 21 404 1870 Email: africa\_corrections@trimble.com